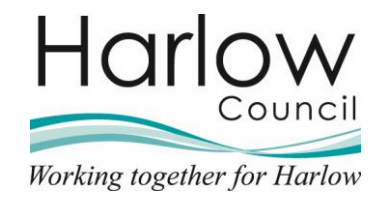

# How to access and amend your personal details in Employee Self Service

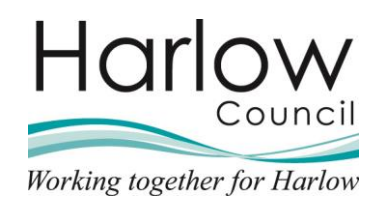

# Contents

| 1. | Introduction                                  |
|----|-----------------------------------------------|
| 2. | My Profile                                    |
|    | Accessing and amending your personal details5 |
|    | My Personal details5                          |
|    | Amending your Sensitive information7          |
|    | Contact information8                          |
|    | Address Details9                              |
|    | Contact Details                               |
|    | Friends & Family11                            |
|    | Adding a new Emergency Contact 11             |
|    | Amending an Emergency Contact 13              |
|    | Adding a new Next of Kin 14                   |
|    | Amending a Next of Kin16                      |
|    | Changing your Bank account details 17         |
| 3. | Viewing your Employment Information 19        |
|    | Job & Manager details19                       |
|    | Resignation details21                         |
| 4. | Requests and Surveys                          |
|    | Completing a Survey                           |

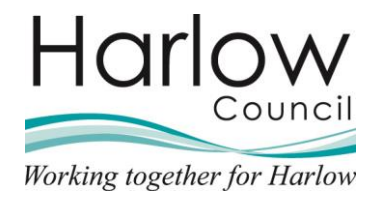

# 1. Introduction

This guide provides you with information on how to access and amend your personal details as well as view your employment details within Employee Self Service.

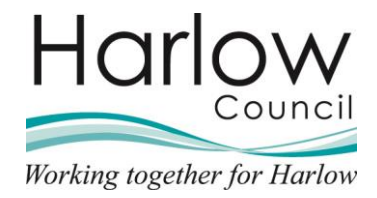

# 2. My Profile

Your Personal Details can be accessed either from the '**My profile**' section in the '**Utility menu**':

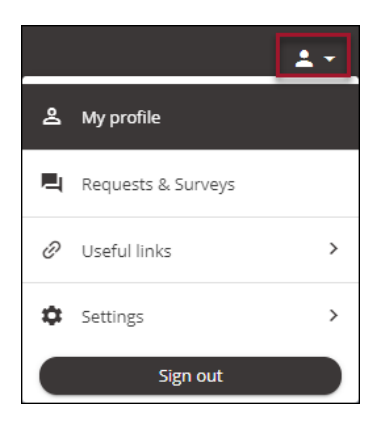

Or the 'View profile' link at the top left of the screen:

| Harlow      |
|-------------|
| Matt French |
| A Home      |
| 🛅 My time   |
| 🖪 Му рау    |
| 📩 Org Chart |

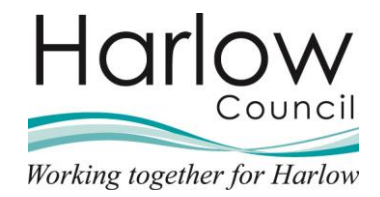

## Accessing and amending your personal details

The My profile screen contains three tabs:

| Personal Employment Talent |          | My profile |        |
|----------------------------|----------|------------|--------|
|                            | Personal | Employment | Talent |

- Personal
- Employment
- Talent

#### NB. The Talent tab will be available on a future date.

#### **My Personal details**

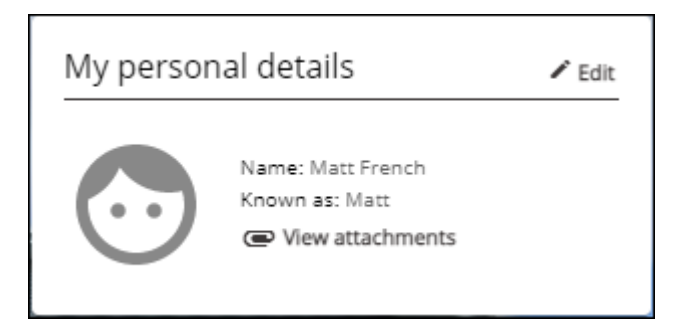

1. To view your Personal details, select the 'Edit' link

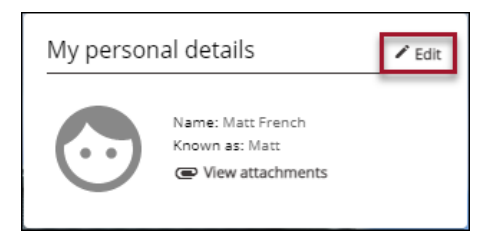

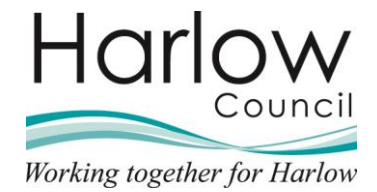

| My personal details                     |  |
|-----------------------------------------|--|
| $\bigcirc$                              |  |
| * Surname (required)                    |  |
| French                                  |  |
| * Forename (required)                   |  |
| Matthew                                 |  |
| Forename 2                              |  |
|                                         |  |
| Forename 3                              |  |
|                                         |  |
| *Title (required)                       |  |
| Mr ·                                    |  |
| Preferred name                          |  |
| Matt                                    |  |
| Previous surname                        |  |
|                                         |  |
| Marital status                          |  |
| Please choose -                         |  |
| * Date of birth (dd/mm/yyyy) (required) |  |
|                                         |  |

- 2. If your personal information is incorrect, please contact Human Resources.
- 3. The Preferred name field on the Personal details page can be updated. All other fields are read only.
- 4. Make changes and press '**Save**'. The change will take affect when you next login to Employee Self Service.

| Harlow             | Home                                 |
|--------------------|--------------------------------------|
| Matt French        | Dashboard                            |
| 🕐 🖉 🖄 View profile |                                      |
| <b>U</b>           | 🔅 Good afternoon Matt, welcome back! |

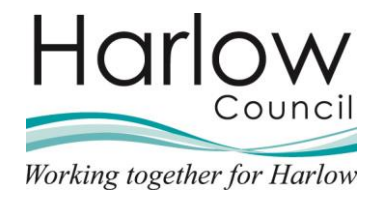

# Amending your Sensitive information

1. Select the Sensitive information link in the '**Confidential information**' section:

| Confidential information                                                                               |  |
|----------------------------------------------------------------------------------------------------|--|
| Select the links below to view or amend your information<br>Sensitive information >                    |  |
| < Bark to Personal                                                                                     |  |
| Sensitive information                                                                                  |  |
| The personal data that you enter into this form is voluntary, if you do provide the                    |  |
| <ul> <li>information requested, we will only use this in an aggregated and anonymised form.</li> </ul> |  |
| Married × *                                                                                            |  |
| Religion                                                                                               |  |
| Christian - Orthodox × *                                                                               |  |
| Ethnic origin                                                                                          |  |
| White - British × 👻                                                                                    |  |
| Nationality                                                                                            |  |
| British (not Channel Islands or IOM) × *                                                               |  |
| Sex identifier                                                                                         |  |
| Please choose 👻                                                                                        |  |
| Gender reassignment                                                                                    |  |
| Please choose *                                                                                        |  |
| Sexual orientation                                                                                     |  |
| Please choose *                                                                                        |  |
| Self-certified disabled                                                                                |  |
| Piedoe Libuse *                                                                                        |  |
| Usability description                                                                                  |  |
|                                                                                                    |  |
|                                                                                                    |  |
|                                                                                                    |  |
| Save Cancel                                                                                            |  |

![](_page_7_Picture_0.jpeg)

The following fields on the Sensitive information page can be updated:

- Marital status
- Religion
- Ethnic origin
- Nationality
- Sex identifier
- Gender reassignment
- Sexual orientation
- Self-certified disabled
- Disability description
- 2. Click on the relevant drop-down menu to update the information.
- 3. Click 'Save'
- 4. Select the link 'Back to Personal' to return to the previous screen:

![](_page_7_Picture_14.jpeg)

5. Once saved an automatic email will be sent to you from noreply.hdc@webitrent.com confirming your changes. A notification will also be sent to your reporting manager and Human Resources confirming that you have made changes to your sensitive information.

#### **Contact information**

This section allows you to access, update and add your Contact details:

| Contact information                                                           |  |  |  |
|-------------------------------------------------------------------------------|--|--|--|
| Home - Mailing Address: 1 Drove Lane, HARLOW, ESSEX, CM18 9RT, United Kingdom |  |  |  |
| Personal Mobile: 07515345876                                                  |  |  |  |
| + Add Address + Add Contact Details                                           |  |  |  |

![](_page_8_Picture_0.jpeg)

#### **Address Details**

- 1. Navigate to the 'Contact information' section
- 2. Click on the 'Add Address' button:

![](_page_8_Picture_4.jpeg)

3. Enter your new address in the fields provided and click 'Save':

| dres | s details                |     |
|------|--------------------------|-----|
|      | *Address type (required) |     |
|      | Home                     | × • |
|      | Mailing address          |     |
|      | Postcode                 |     |
|      |                          |     |
|      | House name               |     |
|      |                          |     |
|      | Number/Street            |     |
|      |                          |     |
|      | Local area               |     |
|      |                          |     |
|      | Post Town                |     |
|      |                          |     |
|      | County                   |     |
|      |                          |     |
|      | Country                  |     |
|      | United Kingdom           | × • |

#### 4. Click Save

5. Select the link 'Back to Personal' to return to the previous screen:

| < Back to Personal |  |
|--------------------|--|
| Address details    |  |

6. Once saved an automatic email will be sent to you and Human Resources from **noreply.hdc@webitrent.com** confirming your changes.

![](_page_9_Picture_0.jpeg)

#### **Contact Details**

Within this section you can add your contact details

- 1. Navigate to the 'Contact information' section
- 2. Click on the 'Add Contact Details' button:

![](_page_9_Picture_5.jpeg)

3. Select one of the options from the 'Contact type' drop-down menu:

| < Back  | to Personal                   | _ |
|---------|-------------------------------|---|
| Contact | details                       |   |
|         | *Contact type (required)      |   |
|         | Please choose                 |   |
|         | Home Phone                    |   |
|         | Internal Telephone            |   |
|         | Personal E-Mail Address       |   |
|         | Personal Mobile               |   |
|         | Web Recruitment Email Address |   |
|         | Work E-Mail Address           |   |

4. Enter your details in the 'Contact at' field:

| ta  | t details                |     |
|-----|--------------------------|-----|
|     | *Contact type (required) |     |
|     | Home Phone               | × • |
|     | Home Phone               |     |
|     | * Contact at (required)  |     |
| - 1 | 01270776224              | ]   |

- 5. Click 'Save'
- 6. Once saved an automatic email will be sent to you from **noreply.hdc@webitrent.com** confirming your changes
- 7. Select the link 'Back to Personal' to return to the previous screen:

| < Back to Personal |  |
|--------------------|--|
| Contact details    |  |

![](_page_10_Picture_0.jpeg)

#### **Friends & Family**

This section holds your Emergency contact and Next of Kin details.

#### Adding a new Emergency Contact

To add a new emergency contact:

- 1. Navigate to the 'Friends and Family' section
- 2. Click on the 'Add emergency contact' button:

![](_page_10_Picture_7.jpeg)

3. Enter the applicable information on the Emergency contact details page. A description of each field can be found on the next page

| < Back to Personal       |     |
|--------------------------|-----|
| Emergency contact        |     |
| *Contact name (required) |     |
| John French              |     |
| Relationship to me       |     |
| Brother                  | × • |
| Contact at               |     |
| 07515448654              |     |
| Contact email            |     |
|                          |     |
| Primary contact          |     |
| Use as next of kin       |     |
| Use my home address      |     |
| House name               |     |
|                          |     |
| Number/Street            |     |
| 23 Castle Street         |     |
|                          |     |

![](_page_11_Picture_0.jpeg)

| Emergency Con          | tact Details                                                                                                    |
|------------------------|----------------------------------------------------------------------------------------------------|
| Field                  | Definition                                                                                                    |
| Contact name           | Enter the full name of your emergency contact                                                                                                    |
| Relationship to<br>me  | Select one option from the drop-down menu                                                                                                    |
| Contact at             | Enter the contact number                                                                                                    |
| Contact email          | Enter an email address if required                                                                                                    |
| Primary contact        | You may only have one 'Primary contact'. If you create<br>an additional Emergency Contact and tick the 'Primary<br>Contact' box, the previous one will be unticked<br>automatically.           |
| Use my home<br>address | Tick this box if the address details are the same as yours.<br>When this box is ticked the system will automatically<br>complete the address details with your address once you<br>click save. |
|                        | If the address is different, then leave the box un-ticked and enter the details in the address fields.                                                                                         |

## 4. Click Save

5. Once saved an automatic email will be sent to you from **noreply.hdc@webitrent.com** confirming your changes.

![](_page_12_Picture_0.jpeg)

#### Amending an Emergency Contact

To amend an existing Emergency contact.....

1. Navigate to the 'Friends and Family' section:

| ype               | Contact name | Relationship 🕆 | Contact number | Primary contact |
|-------------------|--------------|----------------|----------------|-----------------|
| Emergency contact | Jane French  | Wife           | 07515623987    | Yes             |

2. Select the emergency contact from the list:

| -nenus anu ia     | miy          |              |                |                 |
|-------------------|--------------|--------------|----------------|-----------------|
| Туре              | Contact name | Relationship | Contact number | Primary contact |
| Emergency contact | Jane French  | Wife         | 07515623987    | Yes             |

3. Enter the new details in the field (s) required to be updated:

| Contact name (required) Jane French Relationship to me Wife × ✓ Contact at O7515623987 Contact email Primary contact | Emer | ency contact             |
|----------------------------------------------------------------------------------------------------|------|--------------------------|
| Jane French Relationship to me Wife × * Contact at 07515623987 Contact email Primary contact                         |      | *Contact name (required) |
| Relationship to me          Wife       × *         Contact at       07515623987         Contact email                |      | Jane French              |
| Wife × • Contact at O7515623987 Contact email Primary contact                                                        |      | Relationship to me       |
| Contact at O7515623987 Contact email Primary contact                                                                 |      | Wife × •                 |
| Contact email Primary contact                                                                                        |      | Contact at               |
| Contact email                                                                                                    |      | 07515623987              |
| Primary contact                                                                                                    |      | Contact email            |
| Primary contact                                                                                                    |      |                          |
|                                                                                                    |      | Primary contact          |

- 4. Click Save
- 5. Once saved an automatic email will be sent to you from **noreply.hdc@webitrent.com** confirming your changes.

![](_page_13_Picture_0.jpeg)

#### Adding a new Next of Kin

To add a new Next of Kin

- 1. Navigate to the 'Friends and Family' section
- 2. Click on the 'Add Next of Kin' button:

| Туре              | Contact name | Relationship | Contact number | Primary contact |
|-------------------|--------------|--------------|----------------|-----------------|
| Emergency contact | Jane French  | Wife         | 07515623987    | Yes             |
| Emergency contact | John French  | Brother      | 07515448654    | No              |

3. Enter the applicable information on the '**Next of Kin**' details page. A description of each field can be found on the next page

| < Back  | to Personal                  |
|---------|------------------------------|
| Next of | kin details                  |
|         | *Next of kin name (required) |
|         | Jane French                  |
|         | Relationship to me           |
|         | Wife × •                     |
|         | Date of birth (dd/mm/yyyy)   |
|         |                              |
|         | Use as emergency contact     |
|         | ✓ Use my home address        |
|         | House name                   |
|         |                              |
|         | Number/Street                |
|         | 1 Drove Lane                 |
|         | Local area                   |
|         |                              |
|         | Post Town                    |
|         | HARLOW                       |
|         | County                       |
|         | ESSEX                        |
|         |                              |

![](_page_14_Picture_0.jpeg)

| Next of Kin Deta               | ils                                                                                                    |
|--------------------------------|----------------------------------------------------------------------------------------------------|
| Field                          | Definition                                                                                                    |
| Next of kin name               | Enter the full name of your Next of Kin                                                                                                    |
| Relationship to<br>me          | Select one option from the drop-down menu                                                                                                    |
| Date of Birth                  | Enter a date of birth if relevant                                                                                                    |
| Use as<br>emergency<br>contact | Ticking this box will automatically create this person as one of your Emergency Contacts                                                                                                    |
| Use my home<br>address         | Tick this box if the address details are the same as yours.<br>When this box is ticked the system will automatically<br>complete the address details with your address once you<br>click save. |
|                                | If the address is different, then leave the box un-ticked and enter the details in the address fields.                                                                                         |

- 6. Click 'Save'
- 7. Once saved an automatic email will be sent to you from noreply.hdc@webitrent.com confirming your changes.

![](_page_15_Picture_0.jpeg)

#### Amending a Next of Kin

To amend an existing Next of Kin.....

1. Navigate to the 'Friends and Family' section:

| ype               | Contact name | Relationship | Contact number | Primary contact |
|-------------------|--------------|--------------|----------------|-----------------|
| imergency contact | Jane French  | Wife         | 07515623987    | Yes             |
| imergency contact | John French  | Brother      | 07515448654    | No              |
| Next of kin       | Jane French  | Wife         | N/A            | N/A             |

2. Select the Next of Kin from the list:

| /pe               | Contact name | Relationship | Contact number | Primary contact |
|-------------------|--------------|--------------|----------------|-----------------|
| Emergency contact | Jane French  | Wife         | 07515623987    | Yes             |
| mergency contact  | John French  | Brother      | 07515448654    | No              |
| Next of kin       | Jane French  | Wife         | N/A            | N/A             |

3. Enter the new details in the field (s) required to be updated:

| t of | f kin details                |
|------|------------------------------|
|      | *Next of kin name (required) |
|      | Jane French                  |
|      | Relationship to me           |
|      | Wife × *                     |
|      | Date of birth (dd/mm/yyyy)   |
|      | Use my home address          |
|      | House name                   |
|      |                              |
|      | Number/Street                |
|      | 1 Drove Lane                 |

- 4. Click 'Save'
- 5. Once saved an automatic email will be sent to you from **noreply.hdc@webitrent.com** confirming your changes.

![](_page_16_Picture_0.jpeg)

#### Changing your Bank account details

This section displays your current bank details held by Payroll. To change your bank details:

1. Navigate to the 'Bank details' section:

| Account name Bank name Sort code Matthew French Lloyds Tsb/Tsb 771318 | Bank details   |                |           |
|-----------------------------------------------------------------------|----------------|----------------|-----------|
| Matthew French Lloyds Tsb/Tsb 771318                                  | Account name   | Bank name      | Sort code |
|                                                                       | Matthew French | Lloyds Tsb/Tsb | 771318    |

- 2. Click on the link containing your bank details
- 3. Enter the Sort Code of your bank as a six-digit number (do not include the hyphens).

| < Back to Personal                                                                                                    |
|----------------------------------------------------------------------------------------------------|
| Bank details                                                                                                    |
| <ul> <li>These details are used to pay your salary and any changes will take immediate effect.</li> <li>Please check the details carefully before saving.</li> </ul> |
| * Sort code (required)                                                                                                    |
| 771318                                                                                                    |
| Bank name                                                                                                    |
| Lloyds Tsb/Tsb                                                                                                    |
| Roll number                                                                                                    |
|                                                                                                    |
| *Account number (required)                                                                                                    |
| 99984432                                                                                                    |
| *Account name (required)                                                                                                    |
| Matthew French                                                                                                    |
| Save Cancel                                                                                                    |

![](_page_17_Picture_0.jpeg)

- 4. The Bank Name will be populated once you click on the '**Save**' button, so do not enter any details in this field.
- 5. Enter a Roll Number if appropriate (for some Building Societies)
- 6. Enter your 8-digit bank account number this field will only accept an 8digit number.
- 7. Enter your Account Name
- 8. Click 'Save'
- 9. Once saved an automatic email will be sent to you and Payroll from **noreply.hdc@webitrent.com** confirming your changes.

If you change your bank details after the payroll cut-off date (5th of every month), the change will not take place until the following month, and your pay will be paid into your old bank account for the current month. If you have any queries regarding this, please contact a member of the Payroll team.

10. Select the link 'Back to Personal' to return to the previous screen:

![](_page_17_Figure_9.jpeg)

![](_page_18_Picture_0.jpeg)

# 3. Viewing your Employment Information

This section displays your current job details including:

- Job details
- Manager
- Resignation information (if required)

This section provides **read only** details of your current role which include the following:

- Department
- Job Title
- Start Date
- Employee Number
- Contractual hours
- Salary
- Working Pattern
- Line Manager

#### Job & Manager details

1. Click on to the Employment tab

![](_page_18_Picture_17.jpeg)

2. In the 'My employment' section, select the link for your current job:

| My employment                 |                 |                    |
|-------------------------------|-----------------|--------------------|
| Period of employment          | Position        | Department         |
| <u>06 Sept 2021 - present</u> | Housing Officer | Housing Management |
| 06 Sept 2021 - present        |                 |                    |

![](_page_19_Picture_0.jpeg)

| < Back to Employment                                                              |                    |
|-----------------------------------------------------------------------------------|--------------------|
| Current job details                                                               |                    |
| Job details                                                                       |                    |
| Department                                                                        | Position reference |
| Housing Management                                                                | POSN000905         |
| Position name                                                                     | Personal reference |
| Housing Officer                                                                   | 000832             |
| Start date (dd/mm/yyyy)                                                           | Payroll reference  |
| 06/09/2021                                                                        | 000832             |
| Contractual hours                                                                 |                    |
| 37.00                                                                             |                    |
| Salary                                                                            |                    |
| Full Time Equivalent : £ 32234<br>Actual Salary : £ 32234<br>Grade : HDC Grade 11 |                    |
| Work pattern                                                                      |                    |
| 37:30 M07:30 T07:30 W07:30 T07:30 F07:30 S0                                       | 00:00 500:00x      |
|                                                                                   |                    |
| Manager                                                                           |                    |
| Reporting manager and job title                                                   |                    |
| Peter Smith - Estates and Tenancy Team Lead                                       | er                 |
|                                                                                   |                    |

3. Once you have reviewed the details, select the link '**Back to Personal**' to return to the previous screen:

![](_page_19_Picture_3.jpeg)

![](_page_20_Picture_0.jpeg)

#### **Resignation details**

The Resignation notification section allows you to enter an intention to resign from the position selected.

| Resignation notification                     |                                                |
|----------------------------------------------|------------------------------------------------|
| After submission, you will have a 24 hour pe | riod to change your mind by pressing Withdraw. |
| *Last working day (dd/mm/yyyy) (required)    |                                                |
|                                              | Resign from all positions                      |
| *Resignation statement (required)            |                                                |
| Save Cancel                                  |                                                |

- 1. If you would like to Resign from all your positions, please select the '**Resign from all positions**' check box
- 2. Enter your Resignation statement
- 3. Press Save

Once saved an automatic email will be sent to you from **noreply.hdc@webitrent.com** confirming your resignation.

You will receive an email giving you a 24-hour cooling off period – you will be able to retract your resignation within this 24-hour period.

After the 24-hour cooling off period you will receive a second email advising that your resignation has been submitted to your line manager and Human Resources.

Once your resignation has been received by Human Resources you will receive an Acceptance of Resignation letter detailing your accrued annual leave and banked minutes (if applicable).

![](_page_21_Picture_0.jpeg)

# 4. Requests and Surveys

Requests and Surveys can be accessed either from the 'Utilities menu':

![](_page_21_Picture_3.jpeg)

Or by selecting the 'View Profile' link at the top left:

![](_page_21_Picture_5.jpeg)

Then selecting the 'Employment' tab:

| My profile |            |        |  |
|------------|------------|--------|--|
| Personal   | Employment | Talent |  |
|            |            |        |  |

| Requests & Surveys                      |          |                 |        |
|-----------------------------------------|----------|-----------------|--------|
| All V Current In Progress Completed     |          |                 |        |
| Title                                   | Due date | Position(s)     | Status |
| Driving at Work Annual Self Declaration |          | Housing Officer | New    |

![](_page_22_Picture_0.jpeg)

#### **Completing a Survey**

Surveys will be sent to you to complete in Employee Self Service.

Once a survey has been sent it will appear in the '**Requests & Surveys**' section and will show the status as '**New**':

| Requests & Surveys                      |          |                 |        |
|-----------------------------------------|----------|-----------------|--------|
| All Current In Progress Co<br>Title     | Due date | Position(s)     | Status |
| Driving at Work Annual Self Declaration |          | Housing Officer | New    |

This example shows the 'Driving at Work Annual Self Declaration' form

Other forms that may be available are:

- Return to Work Form
- Self Certification (sickness)
- Leavers Form
- 1. To open the form, click on the link
- 2. The 'Summary' page will be displayed:

![](_page_22_Picture_12.jpeg)

![](_page_23_Picture_0.jpeg)

- 3. Click 'Start' to start the survey
- 4. Complete the fields on the form:

![](_page_23_Picture_3.jpeg)

NB. Any fields with a red asterisk are mandatory and must be completed before you can submit your form.

- 5. Once the form has been completed, click 'Save'
- 6. Click the 'Summary' link at the top left to return to the Summary page:

| Summary                              | < Back to Employment                             |
|--------------------------------------|--------------------------------------------------|
| Annual Declaration Form<br>- Council | Driving at Work Annual Self Declaration (2 of 2) |
| Vehicle/Personal Driving at Work     | Employee Details                                 |

![](_page_24_Picture_0.jpeg)

7. Click '**Submit**' to submit the form:

![](_page_24_Picture_2.jpeg)

8. Only click '**Confirm**' if you are happy to submit the form, as once submitted the form cannot be modified:

| Submit survey                                                                                | Close X |
|----------------------------------------------------------------------------------------------|---------|
| Are you sure you want to submit this survey. Your answers cannot be modified once submitted. |         |
| Confirm Cancel                                                                               |         |

9. A message will confirm that the form has been submitted:

![](_page_24_Picture_6.jpeg)

![](_page_25_Picture_0.jpeg)

10. Once submitted the form will show as 'Awaiting authorisation / Completed':

| Requests & Surveys                      |          |                 |                                    |
|-----------------------------------------|----------|-----------------|------------------------------------|
| All Current In Progress 🗸 Completed     |          |                 |                                    |
| Title                                   | Due date | Position(s)     | Status                             |
| Driving at Work Annual Self Declaration |          | Housing Officer | Awaiting authorisation / Completed |

- 11. Once submitted an automatic email will be sent to you from **noreply.hdc@webitrent.com** confirming your submission
- 12. An authorisation request will be sent to your Reporting Manager and Human Resources will be notified
- 13. You will be notified by email when the form has been authorised or not authorised by your Reporting Manager